## Postdoctoral Research Fellow (PSTDF) document instructions

As of 1 July 2008, all postdoctoral research scholars will be handled by OVPR. Currently there are two documents available on the OVPR web site to help with this new process.

The new policy and procedures document that outlines the new positions, time limits, compensation recommendations, roles and responsibilities <a href="http://www.ovpr.uga.edu/forms/Postdoc\_Policy\_Final\_20080701.pdf">http://www.ovpr.uga.edu/forms/Postdoc\_Policy\_Final\_20080701.pdf</a>

A 2-page fillable pdf consisting of the new approval workflow for postdoctoral research appointments and the routing form for requesting and filling these positions <u>http://www.ovpr.uga.edu/docs/forms/research/Postdoctoral-Workflow.pdf</u>

## Creating a Postdoctoral Research Fellow document using WebDFS:

- 1. When you create the document use the short title of PSTDF for Postdoctoral Research Fellow use "L A" for the position number and occurrence. (Note that the Position department must be the same as the account paying the stipend.)
- 2. On the Employee Information:
  - a. Wage Type should be Exempt
  - b. Payroll Status must be Stipend Only
  - c. UGA Percent Time must be ZERO unless they hold another position

| Employment History | Employment History Date | Payroll Status | UGA % Time | Wage Type  |  |
|--------------------|-------------------------|----------------|------------|------------|--|
| ~                  |                         | Stipend Only 💌 | 0.0        | Exempt 🛛 🔽 |  |

- 3. On the Filled Position:
  - a. Appointment Dates use 07/01/08 to 06/30/09
  - b. Percent Time must be blank
  - c. Contract Code must be blank
  - d. Job Class Code 22091 for Postdoctoral Research Fellow
  - e. Salary Dates and Annual Salary must be blank

| Positi       | DN                                                                       | Appt. Be<br>(mm dd | egin Date<br>yyyy) | Appt.<br>Begin H | lour (                                          | Appt. E<br>(mm d | ind Date<br>d yyyy)          | Appt.<br>End Hour | Percent Time | Contract<br>Code |       |                  |  |  |  |
|--------------|--------------------------------------------------------------------------|--------------------|--------------------|------------------|-------------------------------------------------|------------------|------------------------------|-------------------|--------------|------------------|-------|------------------|--|--|--|
| 552          | 552 PSTDF L A 07/01/2008 06/30/2009 8                                    |                    |                    |                  |                                                 |                  |                              |                   |              |                  |       | ~                |  |  |  |
| Job<br>Class | Job Class De                                                             | scriptior          | ı                  |                  |                                                 |                  | Position Title               |                   |              |                  |       | Faculty Rank Tit |  |  |  |
| 2209.        | 1 POSTDOCTOR                                                             | RAL RES            | EARCH FE           | LLOW             |                                                 |                  | POSTDOCTORAL RESEARCH FELLOW |                   |              |                  |       |                  |  |  |  |
| Salary       | /Supplement                                                              |                    |                    |                  |                                                 |                  |                              |                   |              |                  |       | -1               |  |  |  |
| Seq          | Begin Date Begin End Date End<br>mm/dd/yyyy) Hour (mm/dd/yyyy) Hour Annu |                    |                    |                  | ual Salary Supplement Supplement<br>Code Amount |                  |                              | Clear Row         |              |                  |       |                  |  |  |  |
|              |                                                                          |                    |                    |                  |                                                 |                  |                              |                   | *            |                  | Clear |                  |  |  |  |
|              |                                                                          |                    |                    |                  |                                                 |                  |                              |                   | *            |                  | Clear |                  |  |  |  |

- 4. On Payroll Authorization page:
  - a. Object Code must be **77000**
  - b. Account department number paying the stipend must the same as the Position department
  - c. Leave the Calc Rev Bud/Rev EFT field on 'System'
  - d. Revised EFT must be zero

| Entry Detail |              |                |             |                   |            |                  |             |                   |                      |  |
|--------------|--------------|----------------|-------------|-------------------|------------|------------------|-------------|-------------------|----------------------|--|
| Seq          | Account      | Object<br>Code | Current EFT | Current<br>Budget | Change EFT | Change<br>Amount | Revised EFT | Revised<br>Budget | Calc RevBud / RevEFT |  |
| 1            | 1064GA552000 | 77000          |             |                   |            |                  |             | 3090              | System 🗸             |  |

- e. Pay Auth Dates use monthly dates 07/01/08 to 12/31/08 and 01/01/09 to 06/30/09
- f. Pay Auth Rate use amount to be paid each month

| Seq   | Acco   | Account Object Curre |        | Curren         | t EFT    | Current<br>Budget | Change EFT         | Chan<br>Amo | Change<br>Amount |  | ed EFT   | Revised<br>Budget | Calc RevBud / RevEFT |  |
|-------|--------|----------------------|--------|----------------|----------|-------------------|--------------------|-------------|------------------|--|----------|-------------------|----------------------|--|
| 1     | 1064   | 1GA552000            | 77000  |                |          |                   |                    |             |                  |  |          | 3090              | System 🔽             |  |
|       |        | From Date            | (mm/dd | / <b>YYYY)</b> | From Hou | ur To Date (m     | m/ <b>dd/yyyy)</b> | To Hour     | Rate             |  | Back Pay | Clear Row         |                      |  |
| Pay A | uth. 1 | 07/01/20             | 08     |                |          | 12/31/200         | 18                 | 8           | 250              |  |          | Clear             |                      |  |
| Pay A | uth. 2 | 01/01/20             | 09     |                |          | 06/30/200         | 19                 | 8           | 265              |  |          | Clear             |                      |  |
| David | uth D  |                      |        |                |          |                   |                    |             |                  |  |          | Clear             |                      |  |

- 5. On Reason Code page:
  - a. Choose reason code Q-other
- 6. On Budget Amendment page:
  - a. Do NOT prepare a budget amendment with the personnel
  - b. If a budget amendment is needed then do a budget amendment ONLY document to move the money. Be sure to use object code **77000** with the PSTDF position.
- 7. When you are finished with the document, validate it. If you get a validation error "Paytype was not set for this document" please call the WebDFS support line at 706-542-6763 and the DFS team will set the Paytype (since the contract code must be blank).
- 8. Example of personnel:

| FMPI OYEE PERSONNEL REPORT                                                                                                    | UN                                      | IVERSITY OF GEORG     | ΙA                               |                                                                                    |               |                      |                 |        |                      |
|----------------------------------------------------------------------------------------------------|-----------------------------------------|-----------------------|----------------------------------|------------------------------------------------------------------------------------|---------------|----------------------|-----------------|--------|----------------------|
| DOCUMENT NO. PAGE DATE F                                                                                                    | Y DEPARTMENT PHONE                      | COLLEGE OR DIVISION   |                                  | UGA EMPLOY                                                                         | MENT HISTORY  | ,                    |                 |        | PAY TYPE             |
| 552570017 1 of 1 08/08/2008 0                                                                                                    | 9 5426763                               |                       |                                  |                                                                                    |               |                      |                 |        |                      |
| DEPARTMENT / PROJECT                                                                                                    | PRI DEPT HIGH DE                        | EGREE INSTITUTION     | YEAR                             | D,A                                                                                |               |                      |                 |        |                      |
| DEPARTMENTAL FINANCIAL SYSTEM                                                                                                    | S 552 PHD                               |                       |                                  |                                                                                    |               |                      | U               | 3A     | ACTION               |
| SOC. SEC. NUM. LAST NAME                                                                                                    | FIRST NAME/INITIAL                      | MIDDLE NAME/ INITIAL  | SUFFIX                           |                                                                                    |               |                      | 26              | TIME   | MO DA YR             |
| XXX-XX-1111 DOE                                                                                                    | JOHN                                    |                       |                                  | (5) STIPEND ON                                                                     |               |                      |                 |        |                      |
| HOME STREET OR ROUTE NO. (LINE 1)                                                                                                    | H DATE SPOUSE'S NAME                    | CHAIR                 | EXEMPT (N) NON-EXEMPT (T) TIPPED |                                                                                    |               | PED                  |                 |        |                      |
| 111 COLLEGE AVENUE                                                                                                    |                                         |                       |                                  | (M) MALE (S) SINGLE (Y) F.                                                         |               |                      |                 | ACULT  | Y RANK               |
| HOME STREET OR ROUTE NO. (LINE 2)                                                                                                    | UNIVERSITY PHONE CITIZ                  | ZEN OF I-9 VISA       | COUNTY                           | (F) FEMALE  (M) MARRIED  (N) NON-FACUL (1) WHITE  (3) ORIENTAL/ASIAN  (5) HISPANIC |               |                      |                 | DN-FA  | -FACULTY             |
|                                                                                                    | Unit                                    | ed States             |                                  |                                                                                    |               |                      |                 | ANIC   |                      |
| HOME CITY STATE                                                                                                    | ZIP + 4 UNIVERSITY BI                   | LDG. NAME BLDG NO/FLO | OR/RM                            | (2) BLACK                                                                          | (4) AMER      | ICAN INDI            | AN 📃 (6         | ) MUL  | TIRACIAL             |
| ATHENS GA                                                                                                    | 30601 BUSINESS S                        | ERVICES 0110 / / 0B   | 22A                              | (7) - NATIVE HA                                                                    | WAIIAN/OTH P. | AC ISLAN             | D 🗌 (9          | )      |                      |
|                                                                                                    |                                         |                       |                                  |                                                                                    |               |                      |                 |        |                      |
| FOR PAYROLL DEPT USE ONLY       PAYROLL DEPT USE ONLY       PAYROLL PAYMENT DISTRIBUTION         FED       DMM       STATE DMM       OASDI       RETIRE       GDCP       COUNTY MONEY       UGA SALARY       PAYROLL PAYMENT DISTRIBUTION CODE 100         HI       EIC |                                         |                       |                                  |                                                                                    |               |                      |                 |        |                      |
| TRX HOME SHORT POSN APPT. BEGIN<br>DEPT TITLE NO. MO DA YR HR                                                                                                    | APPT. END JOB CLASS<br>MO DA YR HR CODE | POSI                  | TION TITLE                       |                                                                                    | POS % TIME    | C FULL TI<br>N ANNUA | ME<br>L SALAR Y | S<br>C | SUPPLEMENT<br>AMOUNT |
| 552 PSTDF L A 07 01 08 0 0                                                                                                    | 06 30 09 8 0 22091                      | POSTDOCTORAL RESEA    | RCH FELLOW                       | N                                                                                  | 0 00000       | _                    |                 |        |                      |
|                                                                                                    |                                         |                       |                                  |                                                                                    |               |                      |                 |        |                      |
| PAYROLL AUTHORIZATION                                                                                                    |                                         |                       |                                  | A VD UD                                                                            |               |                      |                 |        |                      |
| DEPT TITLE NO.                                                                                                    | EFT BUDGET                              | FROM MU DA TH         |                                  | 0100 00                                                                            |               |                      |                 |        |                      |
|                                                                                                    |                                         | AMOUNT PER 1213110    | 8 810 061                        | 30109 810                                                                          |               |                      |                 |        |                      |
| 552 PSTDFL A 1064GA55200                                                                                                    | 0 3090                                  | PAY PERIOD / 2        | 50100                            | 265100                                                                             |               |                      |                 |        |                      |
|                                                                                                    |                                         | HOURLY                |                                  |                                                                                    |               |                      |                 |        |                      |
| TOTALS                                                                                                    | 3090                                    | RAIE 2                | 50 00                            | 265 00                                                                             |               |                      |                 |        |                      |
| REASON CODES<br>(Q) Other <u>PSTDF - POSTDOCTORAL RESE</u>                                                                                                    | ARCH FELLOW                             | -                     |                                  |                                                                                    |               |                      |                 |        |                      |